# **Mi**Traveler

by michley Tivax

# **User Manual**

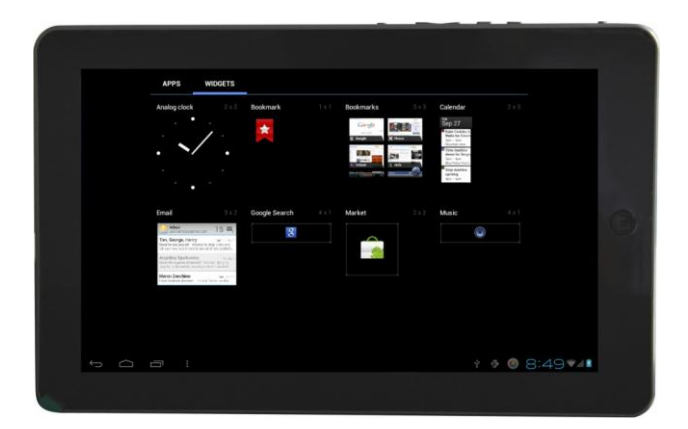

# Product Model: MiTraveler<sup>10R2</sup>

OS: Android 4.0

# **Tablet of Contents**

| Specifications         | 1  |
|------------------------|----|
| What's inside the box  | 1  |
| Tablet Parts           | 2  |
| Getting started        | 2  |
| Connection to Internet | 6  |
| Task Bar               | 8  |
| Install and Uninstall  | 9  |
| Camera                 | 10 |
| HDMI                   | 11 |
| Trouble Shooting       | 11 |
| Warranty               | 13 |

# **Specifications**

Display: 10.1 inch Resolution: 1024X600 CPU: Boxchip A10 1.2GHz RAM: 1GB DDR Internal Storage: 4GB Expansion Memory: USB & TF card, 32GB Max. Built-In Wireless: 802.11b/g Adapter AC Adapter: DC 5V-2A Operating System: Andriod 4.0 Battery: 5000mAh

## What's Inside The box

Tablet – 1pc Power Adapter -1pc User manual -1pc

# **Tablet Parts**

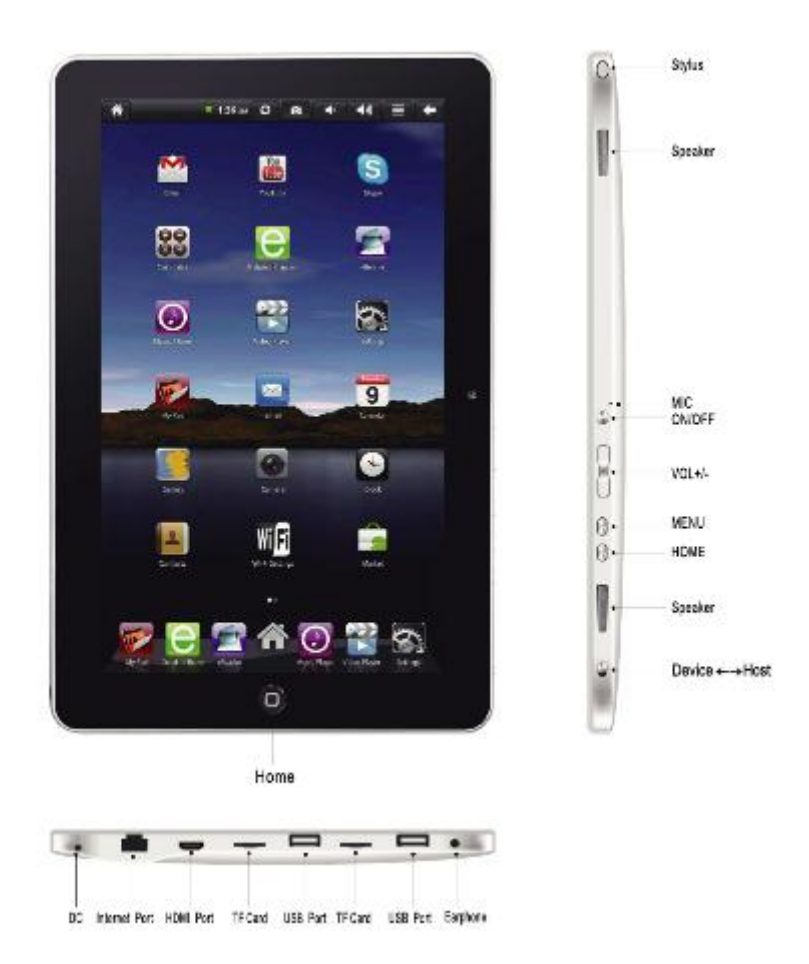

# **Getting Started**

#### **Battery Charging**

The tablet has a built-in rechargeable Li-polymer battery.

- 1. To charge connect the AC power adapter to the DC jack on the right side of the tablet.
- 2. The LED indicator will illuminate to show the battery is charging. The LED indicator will turn off when it's fully charged.
- 3. The tablet can be used even if the battery is being charged.

#### Power ON/OFF

#### Turn ON:

Press and hold the power button until the tablet turns "ON". You will feel vibration when the tablet is turning on.

Unlock the screen: slide the lock to the top and the screen will be unlocked.

#### OFF:

- 1. Press and hold the power button until device optional
- 2. Select power off
- 3. Select OK to power off the tablet

Screen Lock/Unlock:

This feature locks the screen, at the same time turn OFF the screen's backlight after a few seconds.

Screen locks when:

- 1. System is idle.
- 2. Manually activated by pressing the Power button once.

#### Software Keyboard

The tablet has a software keyboard which automatically show up when you tap the place on screen where text or number are to be entered.

#### **USB Keyboard**

The unit support external USB keyboard to input text and number. Some buttons on the unit and some function keys on keyboard may not work if an external USB keyboard was connected.

# *Note: when connect an extra USB keyboard, please put the switch to HOST status.*

#### How to Use TF card (micro SD card)

Note: TF card is not included in the package. You need the TF card only when you need extra storage space or plan to transfer files into the tablet.

- 1. Insert the TF card into the TF card slot. Gently push TF card into slot until it clicks into place.
- 2. A prompt will be seen on the screen saying " Preparing SD card "

#### **Removing TF card**

- 1. Close all applications and documents which have been opened from the TF card.
- 2. Select "Setting" and find " Storage" then click "Unmount SD card".
- 3. A prompt will be seen on the screen saying "SD card safe to remove"
- 4. Gently press the TF card to remove and pull out the TF card.

Note: Insert the TF card in correct position, otherwise it will damage the card and the slot.

#### **Touch Screen**

The touch screen responds to finger touch as well as the stylus (touch pen) included with the device.

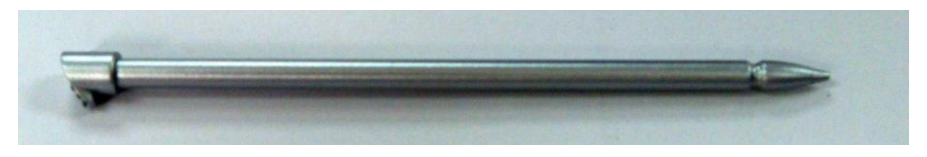

Note: don't place any object on the touch screen for it may damage or crush the screen.

Single Click: single click one icon to choose the icon or option you want. Long Press: press and hold one icon to choose the icon and you can drag it to the bottom shortcut bar.

Drag: drag on the screen and you can move between magic cube sides or drag the application icons into the shortcut bar.

#### **USB Mouse**

The device supports external USB mouse. Connect an USB mouse and you can single click, choose, drag, slide and right click.

# *Note: when connect an extra USB keyboard, please put the switch to HOST status.*

#### How to connect with computer

Note: first should put the switch to Device status,

Before transporting documents, firstly you must set store mode for your MID.

1. Use USB cable to connect MID with computer. Notice bar will appear notice cue.

2. Press Menu button to pop up Menu option, and click on Notice.

3. In the notification panel, click on the **USB connection**, then click Loading **USB Storage Device**.

4. Then the USB connection has been successfully.

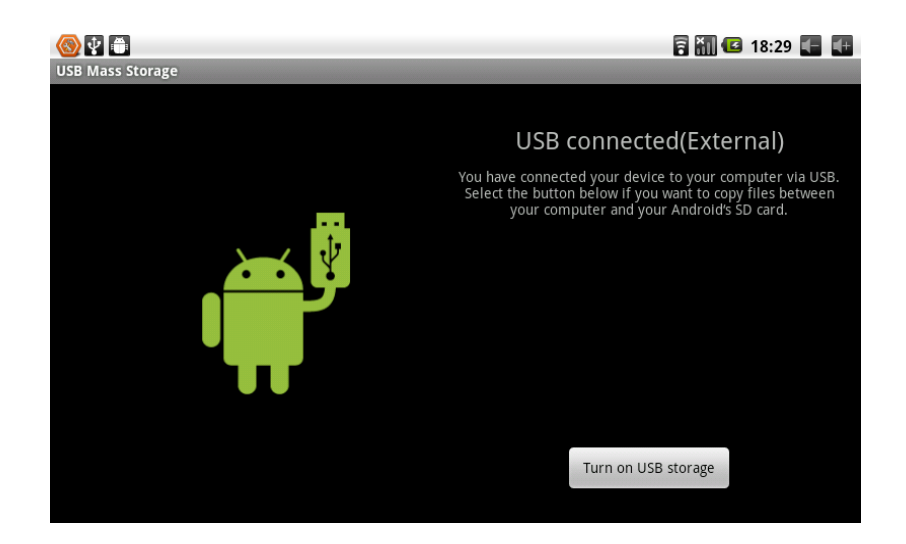

# **Connection to Internet**

#### Ethernet:

1. Connect the Ethernet cable to the Ethernet port of the tablet.

| Sett | lings               |                 |   |
|------|---------------------|-----------------|---|
|      | WIRELESS & NETWORKS |                 |   |
|      | 🕏 Wi-Fi 🛛 🔍 ON      | Airplane mode   |   |
|      | 🕓 Data usage        |                 |   |
|      | More                | Ethernet        |   |
|      | DEVICE              | VPN             |   |
|      | 🕪 Sound             |                 |   |
|      | O Display           | Mobile networks |   |
|      | Storage             |                 |   |
|      | Battery             |                 |   |
|      | 🛃 Apps              |                 |   |
|      | PERSONAL            |                 |   |
|      | 🗘 Accounts & sync   |                 |   |
|      | Location services   |                 |   |
|      |                     |                 |   |
|      | The second second   |                 |   |
| Ĵ    |                     | 💿 🖞 🖗 🗄 1:00🗢   | 1 |

2. Select "Settings" and Select " More ... " then Select "Ethernet"

Wireless:

Note: You need to have wi-fi signals at home or use the available wireless service in public places. If you don't have wi-fi, please contact your local internet service provider.

- 1. Select "Settings"
- 2. Select "Wi-Fi" and slide OFF to ON status.
- 3. All detected wireless networks in the area will be listed, Click to select desired wireless connection.
- 4. Enter WEP key or network key if necessary.
- 5. Once connected to a wireless network, settings will be saved
- 6. Wireless icon will appear on the taskbar when connected successfully.

Note: when the tablet detects the same wireless network in the future, a pop-up notification with the name of the wireless network will appear. Click "connect" to re-establish the connection or "Forget" to remove the network from the list.

#### Web Browsing

Connect to the internet via Ethernet or wireless and launch the browser.

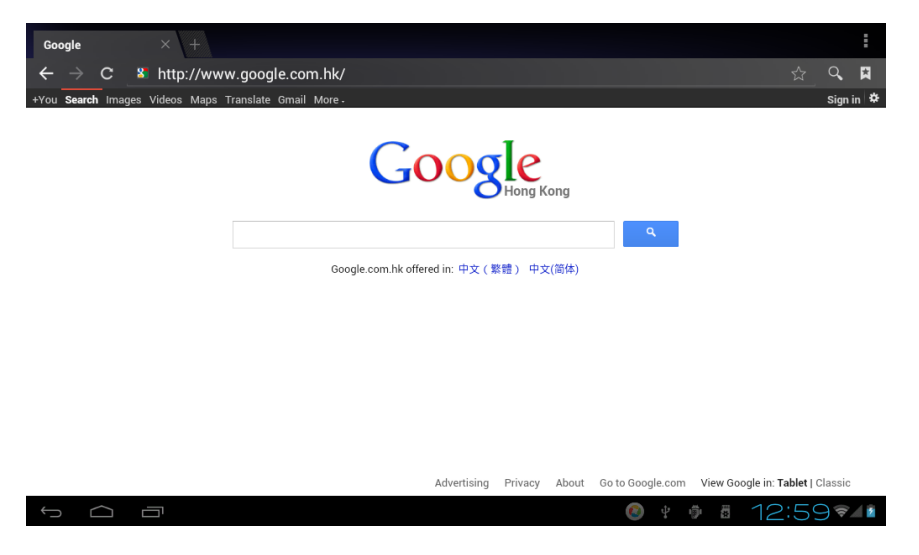

### **Task Bar**

The Task Bar will show the following: SD card, Battery, Time, Return/Back, Desktop, Menu and Wireless

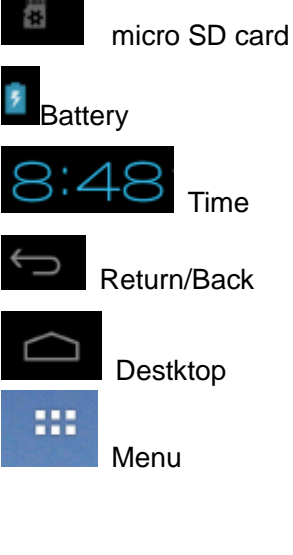

micro SD card (TF card)

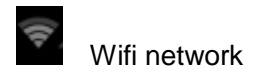

## **Install and Uninstall**

#### Install from memory card or USB drive

Please go to APK Manager, Select "Install" and then select the file with the extension name **.apk** in the memory card. Select "Install" to install the software.

#### Install application from internet

You can use App Market to search any application you want, after download finish it will automatic install

#### \*\* Go to <u>http://Android.com/market</u> or use MARKET application on desktop to find more application for you Tablet\*\*

After installation, you can run the software right away or run the software on the subcategory interface.

#### Uninstall

If you want to uninstall the software from a third party, please go to APK Manager, Select the software that you want to uninstall. You will see the following options: run, extract, uninstall and search. Click "uninstall" to uninstall the software.

# <u>Camera</u>

Touch the icon

to enter camera mode and the interface is shown

as follows:

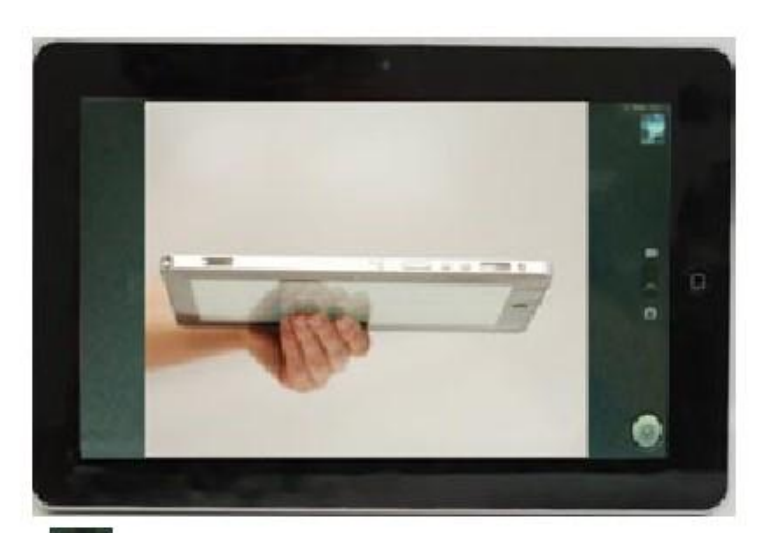

1.Touch the icon at the bottom right and you can save your photos in DCIM/Camera directory in TF card.

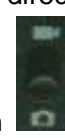

2. Move the icon **and** on the right and you can switch camera mode to film mode.

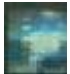

3. touch the icon **use** on the top right to see the previous picture and you can also delete, share, set it as the wallpaper or contact profile. Click finish button to exit camera interface.

Note: this tablet supports video talking function

# <u>HDMI</u>

You can switch the video to play it on the HDMI display equipment (such as TV with a HDMI interface) by HDMI. The maximum output resolution is 720p and its method is shown as follows:

- 1. Open the Tablet;
- 2. Connect the Tablet to TV by a HDMI cable. Open the TV;
- 3. Play video on the Tablet;
- 4. The video will be switched on the TV. Wait for more than 5 seconds;
- 5. You can switch by 3 methods:

a) When the video play is finished, the video will be switched automatically back on the Tablet.

b) You can also press Home button or Return button in the process of video, the video will be switched back on the Tablet.

c) If you don't want to switch to TV, please disconnect the Tablet from TV. You can go on watch movie on Tablet.

## **Trouble Shooting**

#### **Close Application**

All running applications take up system memory and will slow down system response. Please shut down all **idle applications** to release memory and get the system speed back to normal.

**ام**ا

To close the application, click the icon settings on the shortcut bar to

enter the system configuration interface. Select the **Application**  $\rightarrow$  **Running services** and the interface is shown as follows:

| Settings           |                                          | SHOW CACHED PROCESSES |
|--------------------|------------------------------------------|-----------------------|
| 🕏 Wi-Fi            | Apps                                     |                       |
| 🕚 Data usage       |                                          |                       |
| More<br>DEVICE     | Settings                                 | 18MB                  |
| 🕀 Sound            | → Tribless and 0 services                | 5.8MB                 |
| Display            | 1 process and 1 service                  |                       |
| Storage            | Google Services  1 process and 1 service | 7.1MB<br>3:32:12      |
| Ê Battery          | Market                                   | 8.9MB<br>3:32:36      |
| 🖄 Apps             | Blue Skies Free                          | 6.0MB                 |
| PERSONAL           | 1 process and 1 service                  | 3:32:50               |
| 🗘 Accounts & sync  | Android keyboard                         | 7.5MB                 |
| Location services  |                                          |                       |
| 🔒 Security         | BAM                                      |                       |
| 🔺 Language & input | 174MB used                               | 641MB free            |
| A Backun & recot   |                                          |                       |
|                    |                                          | 🔕 + 🗰 🖩 1:01 🖘 👔      |

Tap the application you want to close. A pop-up window will be displayed. Tap "Stop" to close that application.

#### **Mandatory Power off**

1. Press and hold the power button for 7 seconds and the device will be powered off.

2. Press the reset button on the right and the device will be forced to be powered off.

#### **Restore Default Setting**

If you want to reset the factory setting and erase all materials, please press Settings  $\rightarrow$  Privacy  $\rightarrow$  Factory data reset.

# \*\* Warning: Factory data reset setting will delete your Google account, data and configuration of system and applications and applications from downloading.

\*\*Please use this function carefully.

#### Michley/Tivax Limited Warranty to Original Purchaser

Michley/Tivax warrants this product purchased in the USA against defects in material and workmanship under normal use and service for a period of one year from the date of retail purchase by the original end-user purchaser. Products will not be warranted if the serial number is removed or defaced.

This warranty shall be void upon transfer of ownership of this product and is effective only when used in the United States.

Michley/Tivax agrees to repair or replace this unit at no charge, within the warranty period, providing that the product is delivered to Michley/Tivax in its original package or equivalent, fully insured, with all shipping charges prepaid and a return authorization number listed on the outside of the packaging. A handling charge of \$25 will be applied to any returned product found not to be defective. To honor this warranty and to ensure the best service to our customer, Michley/Tivax requires the following information to be included with the returned unit:

- A copy of the original sales invoice from your vendor.
- Model number & serial number of the unit.
- A detailed description of the problem associated electrical connection and hardware.

A Return Authorization number can be requested by sending a fax to 650-963-3585 or an email to <a href="mailto:support@tivax.com">support@tivax.com</a> prior to returning the unit.

This warranty contemplates the owner will reasonably maintain this product without alteration, negligent use, misuse, or abuse. Furthermore, any unauthorized alteration of this device without written approval by Michley/Tivax will void any warranty and the owner's right to operate this device.

This warranty presented above is exclusive and in lieu of all other expressed or implied warranties. Any warranty applicable to this product is limited to the period described above. In no event will Michley/Tivax be liable for any special, incidental, or consequential damage, loss of revenue, or cost of replacement goods resulting from the use of malfunction of this product to the equipment system on which it is used. This warranty gives specific legal rights and you may have other rights that vary from state to state.

530 Showers Dr., Suite #7-204 Mountain View, CA 94040 Tel. 1-888-33-Tivax (1-888-338-4829) Fax. 1-650-963-3585 Web. www.tivax.com